## Box Tray Geometry Toolpaths in MasterCAM

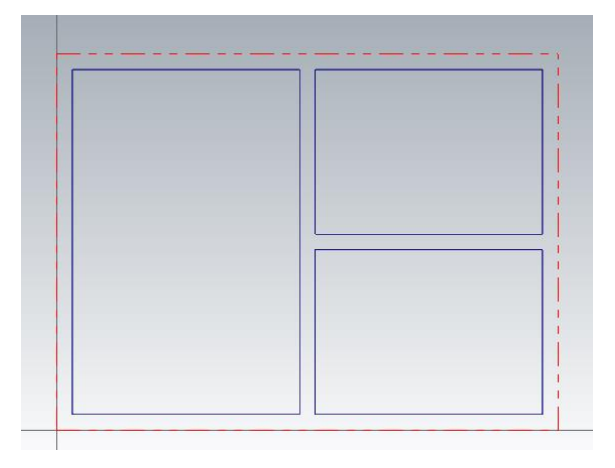

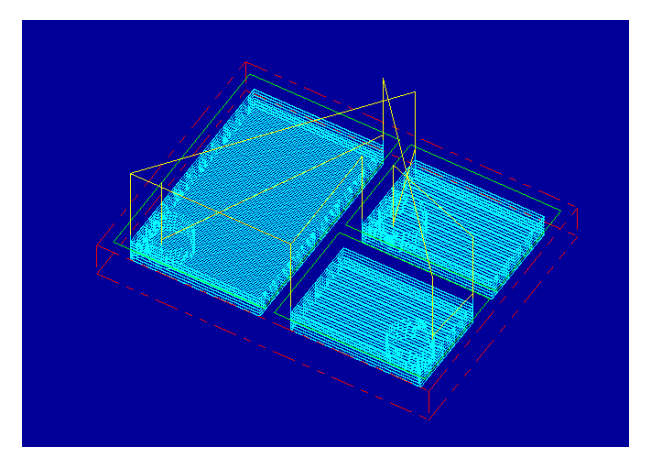

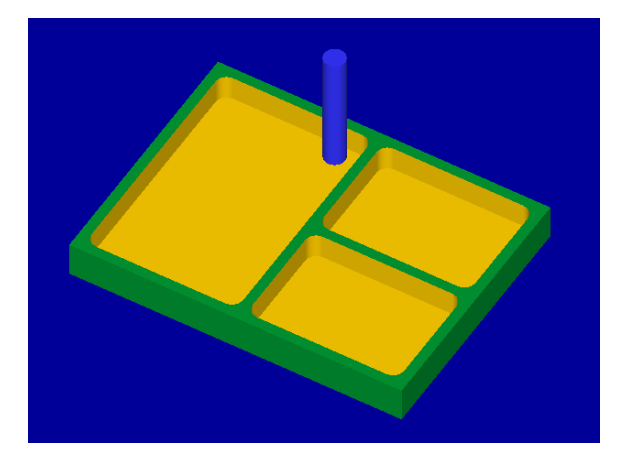

Open the MasterCAM application and open your "TRAY" geometry file.

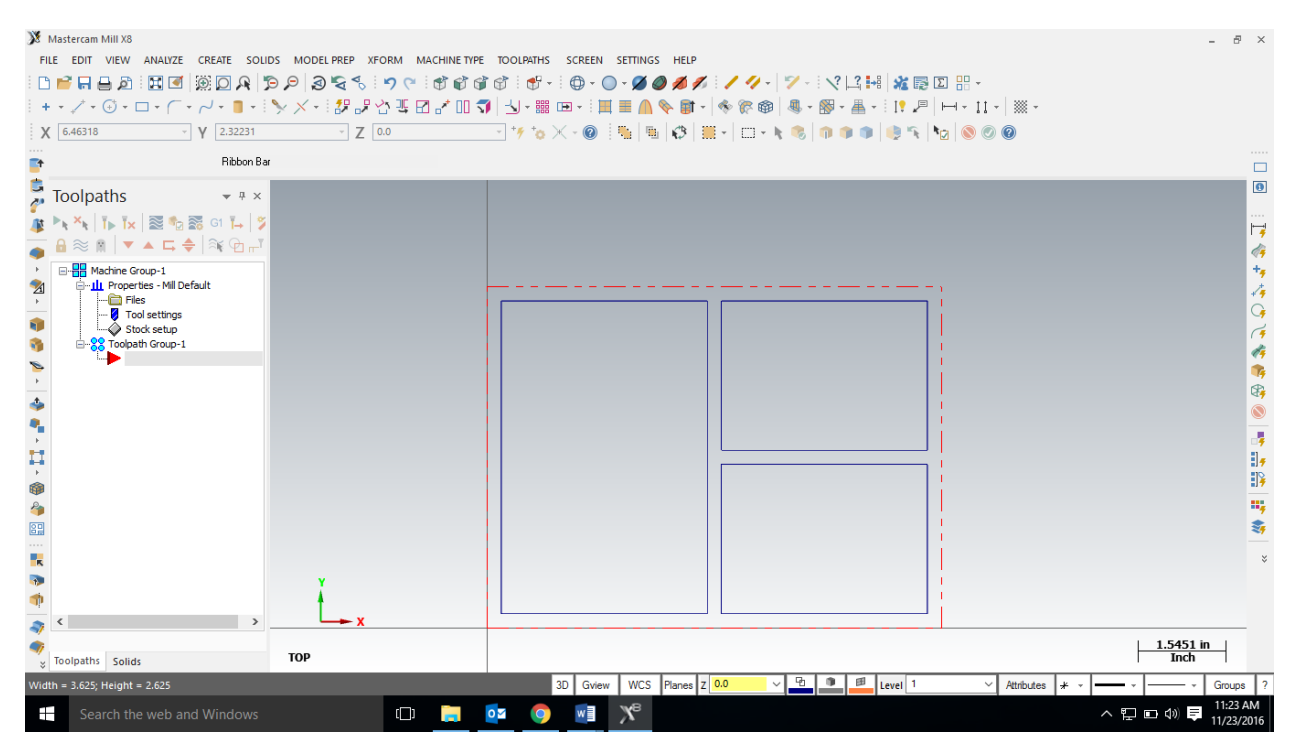

For 2D geometry such as we have, there are 2 main types of tool paths. The first one is a contour. In a contour toolpath the tool bit will follow a path. This is mainly used to cut the outside shape of parts. The other type of toolpath is a pocket. A pocket toolpath will make a cavity within the selected geometry. We are going to complete pocket toolpaths so the machine mills out the material inside our tray. We probably can just use one toolpath to machine all 3 of the pockets in the example. If you want different depth of the pockets, then you must use different toolpaths. You could also put different toolpaths on each rectangle if that makes more sense to you, but you just have to enter all the information 3 times instead of one. Each rectangle in our geometry file is really 4 lines, so to select the geometry for the toolpath, please use the chain feature when you select geometry. Then it will select all 4 lines of the rectangle with one click.

To start the toolpaths, go to Toolpaths/Pocket

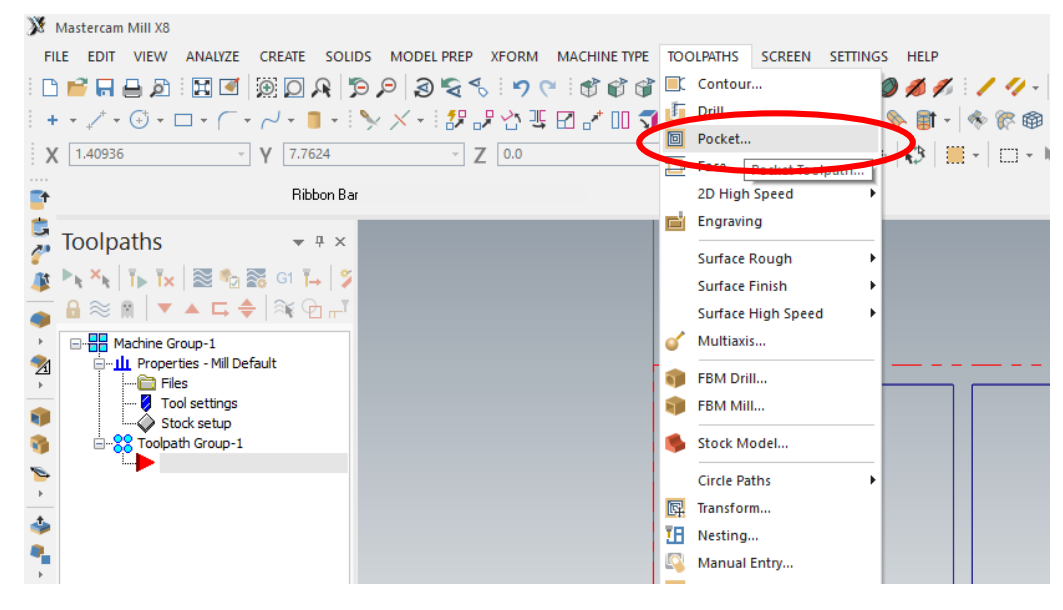

When the new NC dialog box comes up, type in a good file name such as your name.

Enter new NC name × C:\Users\MMARMOR\Documents\my mcamx8\... MARMOR TRAY

Click the green check.

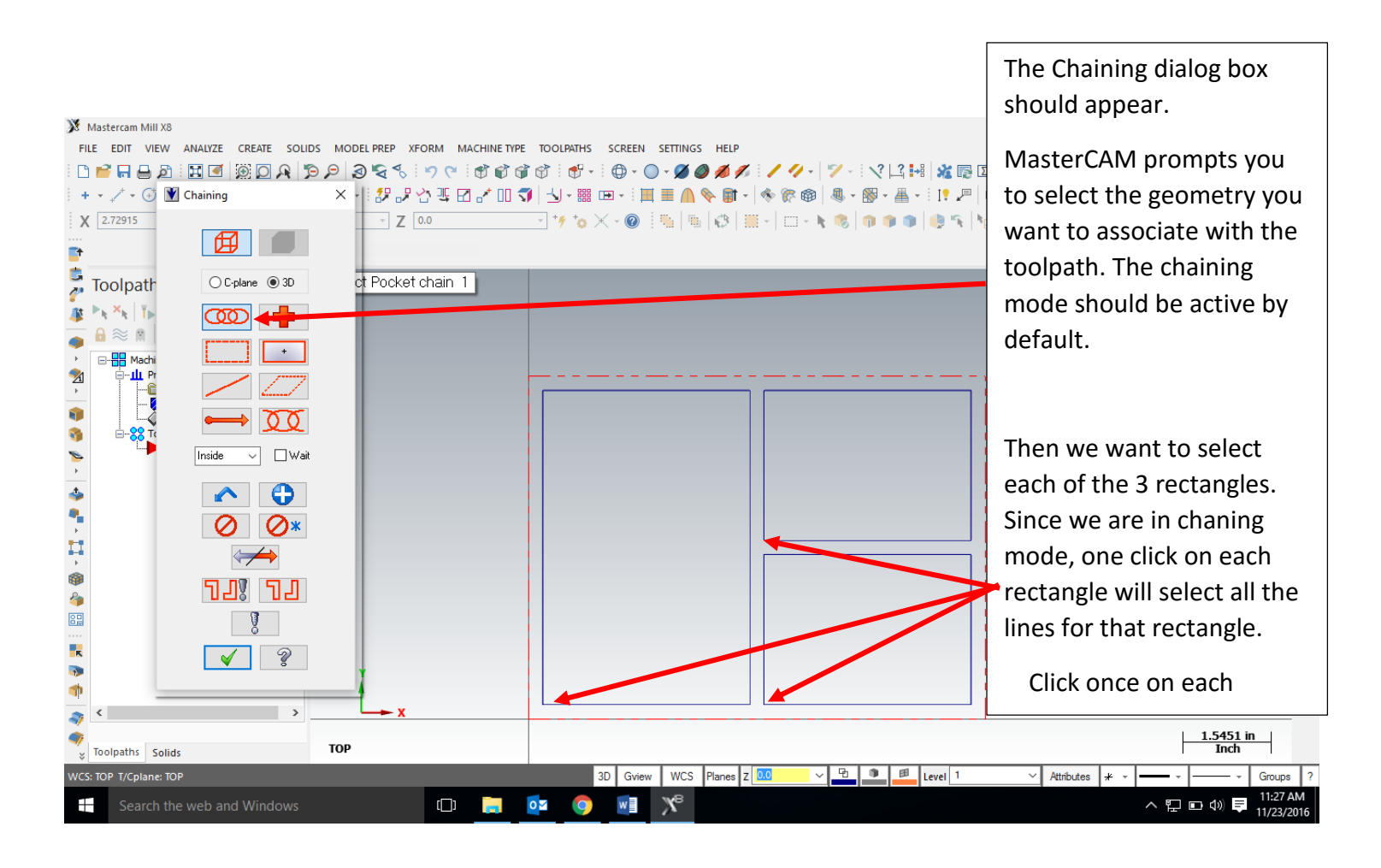

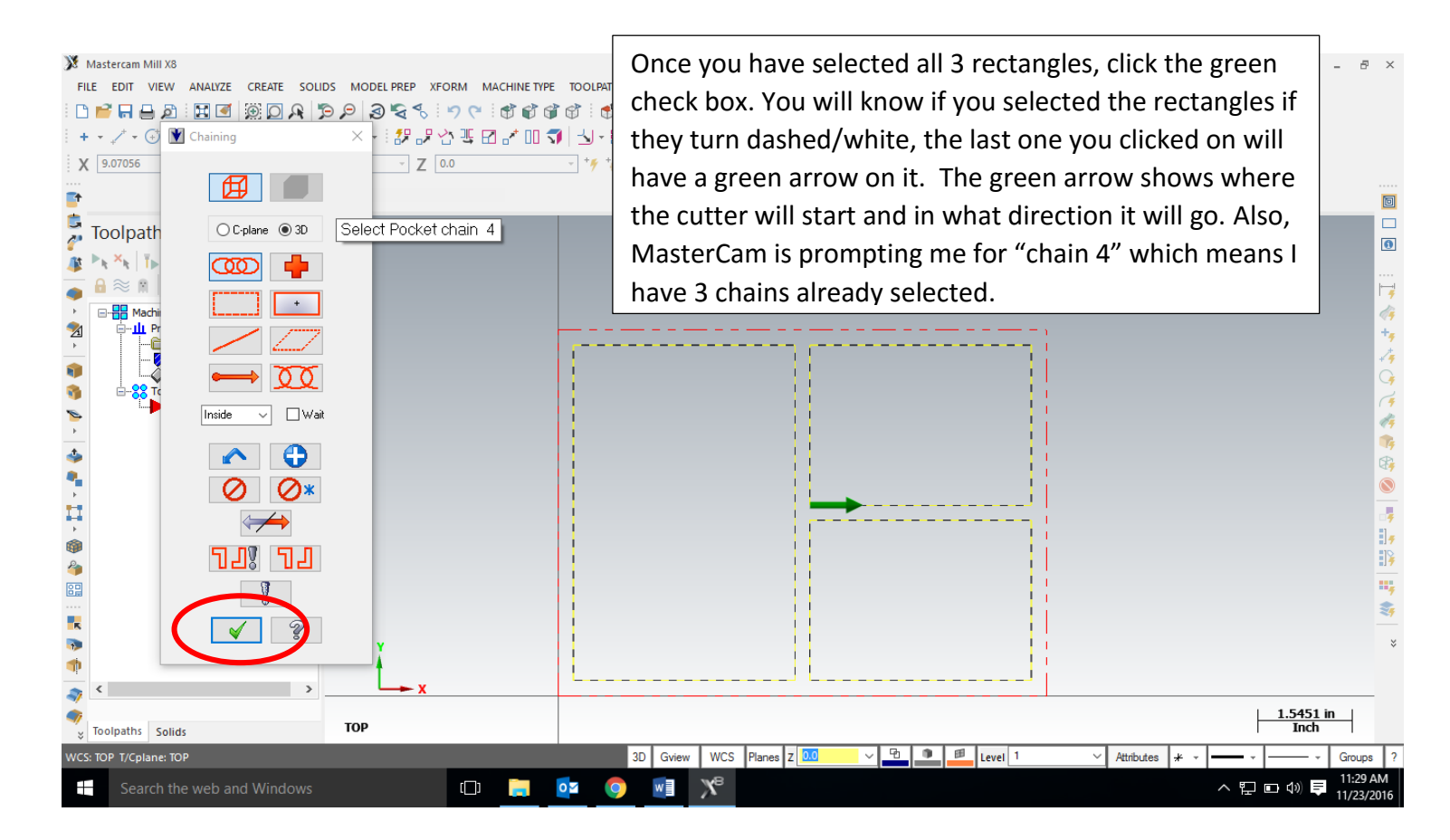

![](_page_3_Figure_0.jpeg)

In the 2D Toolpaths – Pocket dialog box, please enter the following information:

![](_page_3_Figure_2.jpeg)

![](_page_4_Figure_0.jpeg)

| C:\users\public\docu\Mill_Inch.tooldb       Image: Constraint of the symbols of the symbols of th | 3 | Tool Selection - C:\users\public\documents\shared mcamx8\Mill\Tools\Mill_Inch.tooldb |     |               |                     |             |      |           |        |    |                 | х |
|----------------------------------------------------------------------------------------------------|---|--------------------------------------------------------------------------------------|-----|---------------|---------------------|-------------|------|-----------|--------|----|-----------------|---|
| #       Assembly Name       Tool Name       Holder Name       Dia.       Cor. rad.       Length       A         285       -       1/4 FLAT ENDMILL       -       0       0.0       0.5         286       -       5/16 FLAT ENDMILL       -       0       0.0       0.75         287       -       3/8 FLAT ENDMILL       -       0       0.0       0.8         288       -       13/32 FLAT ENDMILL       -       0       0.0       0.8         289       -       1/76 TAN ENDMILL       -       0.0       0.8       -       Filter       2.01       0.8         293       -       1/732 FLAT ENDMILL       -       0.0       0.8       -       -       2.01       0.8         294       -       17/32 FLAT ENDMILL       -       0       0.0       1.5       -       -       0.0       2.0       -       -       0.0       2.0       -       0.0       Assemblies       -       0.0       0.0       2.0       -       -       0.0       2.0       -       -       0.0       2.0       -       -       0.0       2.0       -       -       0.0       2.0       -                                                                                                    | ( | C:\users\public\docu\Mill_Inch.tooldb                                                |     |               |                     |             |      |           |        |    |                 |   |
| 285        1/4 FLAT ENDMILL        0       0.0       0.5         286        5/16 FLAT ENDMILL        0       0.0       0.75         287        3/8 FLAT ENDMILL        0       0.0       0.75         288        13/32 FLAT ENDMILL        0       0.0       0.8         283        13/32 FLAT ENDMILL        0.0       0.8        20       0.0       0.8         293        17/32 FLAT ENDMILL        0.0       0.8        22 of 427 tools         292        5/6 FLAT ENDMILL        0       0.0       1.5         293        23/32 FLAT ENDMILL        0       0.0       1.5         293        3/4 FLAT ENDMILL        0       0.0       2.0         295        13/16 FLAT ENDMILL        0       0.0       2.0         296        7/8 FLAT ENDMILL        1.0       0.0       2.0         298       -       1-3/16 FLAT ENDMILL        1.0 <td< td=""><td></td><td></td><td>#</td><td>Assembly Name</td><td>Tool Name</td><td>Holder Name</td><td>Dia.</td><td>Cor. rad.</td><td>Length</td><td>^</td><td></td><td></td></td<>                                                                                                    |   |                                                                                      | #   | Assembly Name | Tool Name           | Holder Name | Dia. | Cor. rad. | Length | ^  |                 |   |
| 286       -       5/16 FLAT ENDMILL       -       0       0.0       0.75         287       -       3/8 FLAT ENDMILL       -       0       0.0       0.75         288       -       13/32 FLAT ENDMILL       -       0       0.0       0.8         289       -       7/16 FLAT ENDMILL       -       0.0       0.8                                                                                                    |   | 83                                                                                   | 285 |               | 1/4 FLAT ENDMILL    |             | 0    | 0.0       | 0.5    |    |                 |   |
| 287       -       3/8 FLAT ENDMILL       -       0       0.0       0.75         288       -       13/32 FLAT ENDMILL       -       0       0.0       0.8         289       -       17/16 FLAT ENDMILL       -       0.0       0.8         289       -       17/16 FLAT ENDMILL       -       0.5       0.0       1.0         290       -       17/32 FLAT ENDMILL       -       0       0.0       1.5         292       -       5/8 FLAT ENDMILL       -       0       0.0       1.5         293       -       23/32 FLAT ENDMILL       -       0       0.0       1.5         293       -       3/4 FLAT ENDMILL       -       0       0.0       1.5         294       -       3/4 FLAT ENDMILL       -       0       0.0       2.0         295       -       13/16 FLAT ENDMILL       -       0       0.0       2.0         296       -       7/8 FLAT ENDMILL       -       1.0       0.0       2.0         298       -       1.3/16 FLAT ENDMILL       -       1       0.0       2.0         298       -       1.1/2 FLAT ENDMILL       - </td <td></td> <td>23</td> <td>286</td> <td></td> <td>5/16 FLAT ENDMILL</td> <td></td> <td>0</td> <td>0.0</td> <td>0.75</td> <td></td> <td></td> <td></td>                                                                                                    |   | 23                                                                                   | 286 |               | 5/16 FLAT ENDMILL   |             | 0    | 0.0       | 0.75   |    |                 |   |
| 288        13/32 FLAT ENDMILL        0       0.0       0.8         289        7/16 FDAT ENDMILL        0.0       0.8       Image: State State                                                                                                    |   | 22                                                                                   | 287 |               | 3/8 FLAT ENDMILL    |             | 0    | 0.0       | 0.75   |    |                 | 1 |
| 283       7/16 FLAT ENDMILL       -       0       0.0       0.8       28       28       28       28       28       28       28       28       28       28       28       28       29       17/32 FLAT ENDMILL       -       0.5       0.0       10       22       04       22       04       22       04       22       04       22       04       22       04       22       04       23       -       23/32 FLAT ENDMILL       -       0       0.0       1.5       0       1.5       0       1.5       0       1.5       0       0       0.0       2.0       0.0       2.0       0.0       2.0       0.0       0.0       2.0       0       0.0       2.0       0       0.0       0.0       0.0       0.0       0.0       0.0       0.0       0.0       0.0       0.0       0.0       0.0       0.0       0.0       0.0       0.0       0.0       0.0       0.0       0.0       0.0       0.0       0.0       0.0       0.0       0.0       0.0       0.0       0.0       0.0       0.0       0.0       0.0       0.0       0.0       0.0       0.0       0.0       0.0       0.0       0.0                                                                                                    |   | 22                                                                                   | 288 |               | 13/32 FLAT ENDMILL  |             | 0    | 0.0       | 0.8    |    | Filter          |   |
| 290       -       1/2 FLAT ENDMILL       -       0.5       0.0       10       22       16       22       of 427       10       22       of 427       10       10       22       of 427       tools       10       10       15       10       15       10       15       10       15       15       15       15       15       15       15       15       15       15       15       15       15       15       15       15       15       15       15       15       15       15       15       15       15       15       15       15       15       15       15       15       15       15       15       15       15       15       15       15       15       15       15       15       15       15       15       15       15       16       16       16       16       16       16       16       16       16       16       16       16       16       16       16       16       16       16       16       16       16       16       16       16       16       16       16       16       16       16       16       16       16       16       16 <td></td> <td>22</td> <td>289</td> <td></td> <td>7716 FLAT ENDMILL</td> <td></td> <td>0</td> <td>0.0</td> <td>0.8</td> <td></td> <td>Filter Active</td> <td></td>                                                                                                    |   | 22                                                                                   | 289 |               | 7716 FLAT ENDMILL   |             | 0    | 0.0       | 0.8    |    | Filter Active   |   |
| 291       -       17/32 FLAT ENDMILL       -       0       9.6       1.0         292       -       5/8 FLAT ENDMILL       -       0       0.0       1.5         293       -       23/32 FLAT ENDMILL       -       0       0.0       1.5         293       -       23/32 FLAT ENDMILL       -       0       0.0       1.5         294       -       3/4 FLAT ENDMILL       -       0       0.0       2.0         295       -       13/16 FLAT ENDMILL       -       0       0.0       2.0         296       -       7/8 FLAT ENDMILL       -       0       0.0       2.0         296       -       7/8 FLAT ENDMILL       -       0       0.0       2.0         297       -       1 INCH FLAT ENDMILL       -       1.0       0.0       2.0         298       -       1-3/16 FLAT ENDMILL       -       1       0.0       2.0         299       -       1-1/2 FLAT ENDMILL       -       1.5       0.0       2.5         300       -       2 INCH FLAT ENDMILL       -       2.0       0.0       2.75       ×                                                                                                    |   |                                                                                      | 290 |               | 1/2 FLAT ENDMILL    |             | 0.5  | 0.0       | 1.0    |    | 22 of 427 tools |   |
| 292        5/8 FLAT ENDMILL        0       0.0       1.5         293        23/32 FLAT ENDMILL        0       0.0       1.5         294        3/4 FLAT ENDMILL        0       0.0       2.0         295        13/16 FLAT ENDMILL        0       0.0       2.0         296        7/8 FLAT ENDMILL        0       0.0       2.0         296        7/8 FLAT ENDMILL        0       0.0       2.0         297        1 INCH FLAT ENDMILL        1.0       0.0       2.0         298        1-3/16 FLAT ENDMILL        1       0.0       2.0         298        1-3/16 FLAT ENDMILL        1       0.0       2.0         299        1-1/2 FLAT ENDMILL        1.5       0.0       2.5         300        2 INCH FLAT ENDMILL        2.0       0.0       2.75       ✓                                                                                                    |   | 8                                                                                    | 201 |               | 17/32 FLAT ENDMILL  |             | Ο    | 0.0       | 1.0    |    | 22 01 427 (001s |   |
| 293       -       23/32 FLAT ENDMILL       -       0       0.0       1.5         294       -       3/4 FLAT ENDMILL       -       0       0.0       2.0         295       -       13/16 FLAT ENDMILL       -       0       0.0       2.0         296       -       7/8 FLAT ENDMILL       -       0       0.0       2.0         296       -       7/8 FLAT ENDMILL       -       0       0.0       2.0         297       -       1 INCH FLAT ENDMILL       -       1.0       0.0       2.0         298       -       1-3/16 FLAT ENDMILL       -       1       0.0       2.0         299       -       1-1/2 FLAT ENDMILL       -       1.5       0.0       2.5         300       -       2 INCH FLAT ENDMILL       -       2.0       0.0       2.75       V                                                                                                    |   | 22                                                                                   | 292 |               | 5/8 FLAT ENDMILL    |             | 0    | 0.0       | 1.5    |    | Disslaw so da   |   |
| 294        3/4 FLAT ENDMILL        0       0.0       2.0         295        13/16 FLAT ENDMILL        0       0.0       2.0         296        7/8 FLAT ENDMILL        0       0.0       2.0         297        1 INCH FLAT ENDMILL        1.0       0.0       2.0         298        1-3/16 FLAT ENDMILL        1       0.0       2.0         299        1-1/2 FLAT ENDMILL        1.5       0.0       2.5         300        2 INCH FLAT ENDMILL        2.0       0.0       2.75       ✓                                                                                                    |   | 22                                                                                   | 293 |               | 23/32 FLAT ENDMILL  |             | 0    | 0.0       | 1.5    |    | Display mode    |   |
| 295        13/16 FLAT ENDMILL        0       0.0       2.0         296        7/8 FLAT ENDMILL        0       0.0       2.0         297        1 INCH FLAT ENDMILL        1.0       0.0       2.0         298        1-3/16 FLAT ENDMILL        1       0.0       2.0         299        1-1/2 FLAT ENDMILL        1.5       0.0       2.5         300        2 INCH FLAT ENDMILL        2.0       0.0       2.75       ✓                                                                                                    |   | 22                                                                                   | 294 |               | 3/4 FLAT ENDMILL    |             | 0    | 0.0       | 2.0    |    |                 |   |
| 296        7/8 FLAT ENDMILL        0       0.0       2.0         297        1 INCH FLAT ENDMILL        1.0       0.0       2.0         298        1-3/16 FLAT ENDMILL        1       0.0       2.0         299        1-1/2 FLAT ENDMILL        1.5       0.0       2.5         300        2 INCH FLAT ENDMILL        2.0       0.0       2.75       V                                                                                                    |   | 22                                                                                   | 295 |               | 13/16 FLAT ENDMILL  |             | 0    | 0.0       | 2.0    |    | Assemblies      |   |
| 297        1 INCH FLAT ENDMILL        1.0       0.0       2.0         298        1-3/16 FLAT ENDMILL        1       0.0       2.0         299        1-1/2 FLAT ENDMILL        1.5       0.0       2.5         300        2 INCH FLAT ENDMILL        2.0       0.0       2.75       V                                                                                                    |   | 21                                                                                   | 296 |               | 7/8 FLAT ENDMILL    |             | 0    | 0.0       | 2.0    |    | Both            |   |
| 298        1-3/16 FLAT ENDMILL        1       0.0       2.0         299        1-1/2 FLAT ENDMILL        1.5       0.0       2.5         300        2 INCH FLAT ENDMILL        2.0       0.0       2.75       V                                                                                                    |   | 22                                                                                   | 297 |               | 1 INCH FLAT ENDMILL |             | 1.0  | 0.0       | 2.0    |    |                 |   |
| 299        1-1/2 FLAT ENDMILL        1.5       0.0       2.5         300        2 INCH FLAT ENDMILL        2.0       0.0       2.75             2.0       0.0       2.75         ?                                                                                                    |   | 21                                                                                   | 298 |               | 1-3/16 FLAT ENDMILL |             | 1    | 0.0       | 2.0    |    |                 |   |
| ■ 300 2 INCH FLAT ENDMILL 2.0 0.0 2.75 ×                                                                                                    |   | 22                                                                                   | 299 |               | 1-1/2 FLAT ENDMILL  |             | 1.5  | 0.0       | 2.5    |    |                 |   |
|                                                                                                    |   | 22                                                                                   | 300 |               | 2 INCH FLAT ENDMILL |             | 2.0  | 0.0       | 2.75   | ۷. |                 |   |
|                                                                                                    |   | <                                                                                    |     |               |                     |             |      |           | >      |    |                 |   |

![](_page_5_Picture_0.jpeg)

![](_page_5_Picture_1.jpeg)

| :        | 🔳 2D Toolpaths - Pocket                                                                                                    |                                                                                                    | × |
|----------|----------------------------------------------------------------------------------------------------|----------------------------------------------------------------------------------------------------|---|
| ][       | 🎙   🔚 🌆 🖷                                                                                                    |                                                                                                    |   |
| 61<br>ib | Toolpath Type Tool Holder                                                                                                    | Cutting method: Zigzag                                                                                                    |   |
| •<br>•   | Entry Motion                                                                                                    | Zigzag Constant Parallel Spiral Parallel Spiral, Morph Spiral High Speed One Way True Clean Corners                                                                                                    |   |
|          | Copth Cuts     Seeak Through     Linking Parameters     Home / Ref. Points                                                                                                    | Stepover percentage     50.0     ☑ Minimize tool burial     Tolerance for remachining and constant overlap       Stepover distance     5.0     ≈     0.025       Roughing angle     0.0     □ Display stock for constant overlap spiral | ] |
| D        | Arc Filter / Tolerance<br>Planes (WCS)                                                                                                    | Trochoidal cuts:                                                                                                    |   |
| n(<br>Af | Quick View Settings       Tool     1/2 FLAT EN       Tool Diameter     0.5       Corner Radius     0       Feed Rate     200       Control Control Contr | Loop radius                                                                                                    |   |
|          | Spindle Speed 1069<br>Coolant On<br>Tool Length 3<br>Length Offset 290<br>Diameter Off 290<br>Cplane / Tpl TOP<br>Axis Combin Default (1)                                                                                                    | Corner smoothing radius 0.1                                                                                                    |   |
|          | ✓ = edited<br>⊘ = disabled                                                                                                    |                                                                                                    | > |

![](_page_6_Picture_1.jpeg)

![](_page_7_Figure_0.jpeg)

| Holder                                                                                                    |                                                                                                    |                                                                                                    | Overlap                                                                   | 0.0 |
|----------------------------------------------------------------------------------------------------|----------------------------------------------------------------------------------------------------|----------------------------------------------------------------------------------------------------|---------------------------------------------------------------------------|-----|
| Cut Parameters                                                                                                    | Entry<br>Derpendicular  Tangent                                                                                            | Line<br>Perpend                                                                                                    | licular 💿 Tangent                                                         |     |
| Ceed In/Out     Ceede In/Out     Seede Through     Linking Parameters                                                                                                    | Length 100.0 % 0.5<br>Ramp height 0.0                                                                                      | Length<br>Ramp heig                                                                                                    | 100.0 %                                                                   | 0.5 |
| Home / Ref. Points<br>Arc Filter / Tolerance<br>Planes (WCS)                                                                                                    | Arc Radius 100.0 % 0.5 Sweep 90.0 Holiu keinkt 0.0                                                                         | Arc<br>Radius<br>Sweep                                                                                                    | 100.0 %                                                                   | 0.5 |
| xk View Settings<br>ol 1/2 FLAT EN<br>ol Diameter 0.5<br>mrer Radius 0<br>ed Rate 200<br>indle Speed 1069<br>olant On<br>ol Length 3<br>ngth Offset 290<br>ameter Off 290<br>klane / Tpl TOP<br>is Combin Default (1) | Use entry point<br>Use point depth<br>Enter on first depth cut only<br>Plunge after first move<br>Override feed rate 200.0 | <ul> <li>→</li> <li>↓ Use exit p</li> <li>↓ Use point</li> <li>↓ Exit on la:</li> <li>↓ Retract b</li> <li>↓ Override l</li> </ul> | boint<br>depth<br>st depth cut only<br>efore last move<br>ieed rate 200,0 |     |

| 2D Toolpaths - Pocket                                                                                                    |                                                                                                    | ×                                       |
|----------------------------------------------------------------------------------------------------|----------------------------------------------------------------------------------------------------|-----------------------------------------|
| Y   🔒 🖬 🖷                                                                                                    |                                                                                                    |                                         |
| Toolpath Type Tool Holder Cut Parameters Cut Parameters Finishing Finishing Cut Parameters Linking Parameters Linking Parameters Linking Parameters Arc Filter / Tolerance | Max rough step:<br>Max rough step:<br># Finish cuts:<br>Finish step:<br>Keep tool down<br>Use island depths<br>Subprogram | Depth cut order<br>By pocket O By depth |
| V Planes (WCS) V                                                                                                    | Absolute Incremental                                                                                                    | Tapered walls Taper angle 3.0           |
| Quick View Settings                                                                                                    |                                                                                                    | Island taper angle                      |
| <ul> <li>eureu</li> <li>eisabled</li> <li>eisabled</li> </ul>                                                                                                    |                                                                                                    | × × • ?                                 |
|                                                                                                    |                                                                                                    |                                         |

| Е                 | 🖸 2D Toolpaths - Pocket 🛛 🗡                                                                                                    | < |
|-------------------|----------------------------------------------------------------------------------------------------|---|
| 2                 | Ÿ   📑 🌃 🗃                                                                                                    |   |
| .6<br>Rib         | Toolpath Type<br>Tool<br>Holder<br>Cut Parameters<br>Cut Parameters<br>Cut Parameters<br>Entry Motion<br>Finishing<br>Depth Cuts<br>Nead In/Out<br>Home / Ref. Points<br>Arc Filter / Tolerance<br>Planes (WCS)                              |   |
| :l<br>iin(<br>1AF | tuick View Settings<br>Tool 1/2 FLAT EN<br>Tool Diameter 0.5<br>Comer Radius 0<br>Feed Rate 200<br>Spindle Speed 1069<br>Coolant 0n<br>Tool Length 3<br>Length Offset 290<br>Diameter Off 290<br>Cplane / Tpl TOP<br>Axis Combin Default (1) |   |
|                   | <ul> <li>&gt; =edited</li> <li>≥ = disabled</li> </ul>                                                                                                    |   |
|                   |                                                                                                    |   |

To set the depth of the cut, please enter the below values. In the Linking Parameters tab. Notice that all the values are **"Absolute" and the depth is a -.625 for the example.** Your depth might be different. Please make sure it is negative and less than your thickness of material.

![](_page_9_Figure_1.jpeg)

## Result:

![](_page_10_Figure_1.jpeg)

You should see blue toolpaths inside your rectangles. The blue toolpaths represent the center of the tool when cutting. The yellow lines are the center of the tool when it is above the stock, between cuts, If your drawing/toolpath does not look like this, please get assistance.

For the next procedure we want to verify the toolpath, basically we are going to virtually cut the piece on the computer. So we are going to look at the geometry and toolpaths in a 3D view so we can see what is going to happen better. Go to an isometric view, zoom in\out, and center the work piece so it looks something like what is below.

![](_page_10_Figure_4.jpeg)

To verify the toolpaths, do the following:

![](_page_11_Picture_1.jpeg)

To verify, click the play button such as below.

![](_page_11_Figure_3.jpeg)

![](_page_12_Figure_0.jpeg)

Result: Please show your instructor and SAVE your work.